| 2:16                                                                                                    |                                 | 2:16                                                                                                    |                                                            |
|----------------------------------------------------------------------------------------------------|---------------------------------|----------------------------------------------------------------------------------------------------|------------------------------------------------------------|
| Get in<br>Touch                                                                                                    | Head to<br>www.Quickclig.com.au | Get in<br>Touch                                                                                                    | Fill out all fields under 'Sign<br>Up'.                    |
| =                                                                                                    | and click "Sign up".            | ≡                                                                                                    | Please use a valid email<br>address as Quickcliq will send |
| Welcome to<br>QuickCliq                                                                                                    |                                 | SIGN UP                                                                                                    | you will need to click the link to activate your account.  |
| QuickCliq is a cashless online ordering system that<br>helps you manage your children's canteen orders,<br>uniforms, books and even school fees. Trusted by<br>over 700 schools and thousands of parents across<br>Australia, QuickCliq enables you to place orders<br>and make payments easily from the comfort of<br>your home or office. |                                 | If you have an existing account and cannot log<br>in contact QuickCliq before signing up again.<br>25/06/2020                                      |                                                            |
| Email<br>Password                                                                                                    |                                 | Email<br>Confirm Email                                                                                                    |                                                            |
| Login<br>Sign up (New Users)                                                                                                    |                                 | Password<br>Note:<br>Your chosen password needs to have a<br>minimum of 8 characters including one<br>number, one uppercase letter, one lower case |                                                            |
| < > 企 血                                                                                                    |                                 | < > ф ф Ф                                                                                                    |                                                            |

| 2:17 atl 4G 🔲                                                                                               |                                                                    | 2:18                                                                       | .11 4G 🔲 |                                                                                                    |
|----------------------------------------------------------------------------------------------------|--------------------------------------------------------------------|----------------------------------------------------------------------------|----------|----------------------------------------------------------------------------------------------------|
| AA Quickcliq.com.au C<br>CCCQuickCliQ<br>Shopping cart (0)<br>MORGAN FAMILY ~ \$0.00 =<br>User Id: 11395089 | After Sign in you will be asked<br>to add your child as a student. | A e quickcliq.com.au                                                       | - \$0.00 | You will need to add each child<br>individually making sure all<br>information is correct. Under<br>'room field' please select 0<br>(which is the only option).<br>Under 'health warning' please<br>add any relevant information<br>regarding your child so that<br>our canteen staff are aware.<br>Under 'teacher' please select<br>your child's teacher. |
| ADD CREDIT                                                                                                  |                                                                    | Last name:<br>Student last name                                            |          |                                                                                                    |
| ACTIVE / CANCEL ORDERS<br>TRANSACTIONS<br>ADD STUDENT                                                       |                                                                    | Year:<br>Select a Year<br>Tutor/Room:                                      | ~        |                                                                                                    |
| You haven't added any students yet. To add a new<br>child please click Add Student.                         |                                                                    | Select a Room<br>Teacher name:<br>Select a teacher                         | ľ        |                                                                                                    |
| ©2020 Quickcliq. All rights reserved.                                                                       |                                                                    | Health Warnings:<br>Use this field to add any warnin<br>as allergies, etc. | ig such  |                                                                                                    |
| < > û m ©                                                                                                   |                                                                    |                                                                            |          |                                                                                                    |

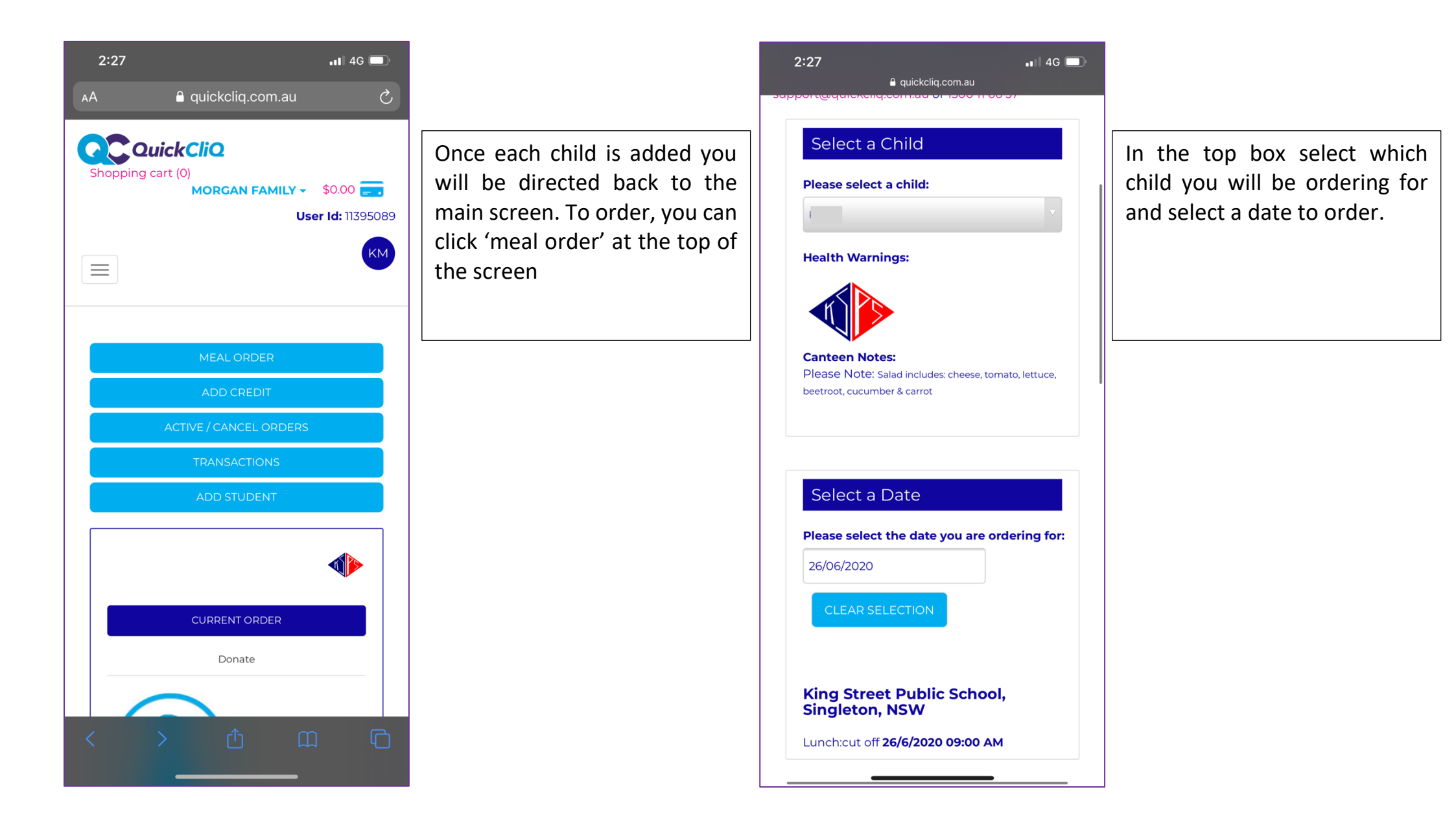

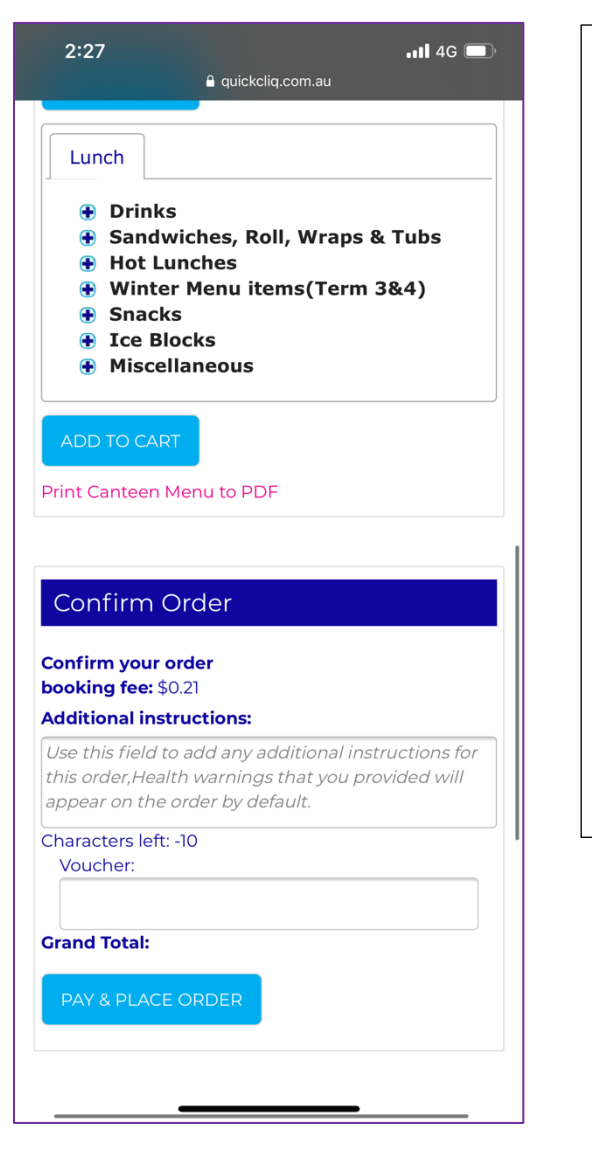

In the dropdown menus you will be able to choose which food you would like to order from our Canteen (make sure you click 'add to cart').

Under order confirmation you are able to see your total cost and proceed to payment.

The cut off time to make an order is 9am each day.

You may make an order 28 days in advance.

Each order carries a \$0.21 fee.

To Access the QuickCliq Ordering System Via the Sentral App:

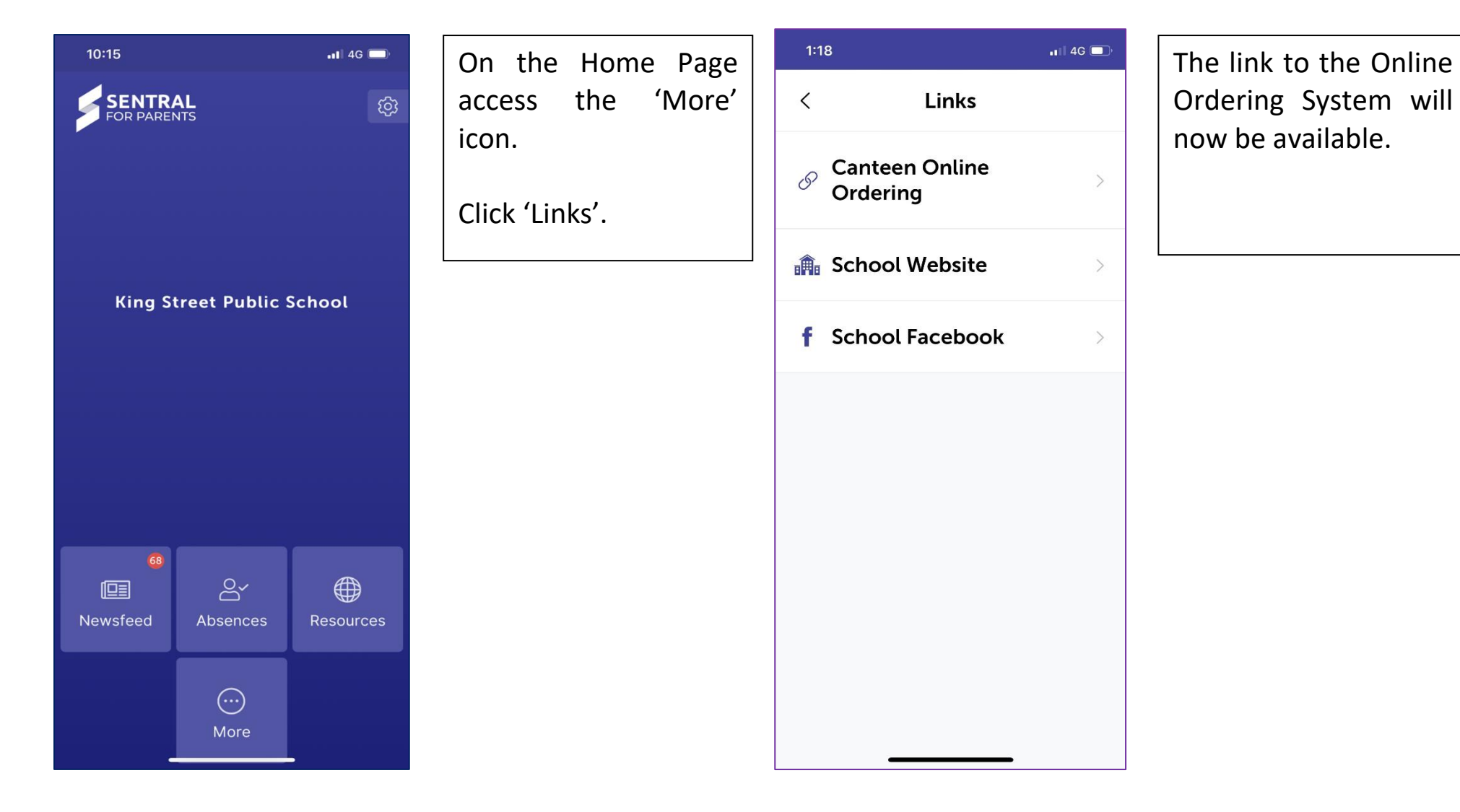